## eTEPAI: How to unblock your account

| Erro                      | r.i                      | ×                    |  |
|---------------------------|--------------------------|----------------------|--|
| User n                    | ame or password is not o | orrect               |  |
|                           |                          | Close                |  |
|                           | After 11 fail            | ed attempts          |  |
| Erro                      | or                       | ×                    |  |
| This                      | account is blocked       |                      |  |
|                           |                          | Close                |  |
|                           | To Unblock y             | our account          |  |
| go to                     | www.aade.gr              | -> Πολίτες -> eTEPAI |  |
| https://www.aade.gr       |                          | 📮 C 🚪 Q. Αναζήτηση   |  |
| ΥΠΗΡΕΣΙΕΣ ΠΡΟΣ: Πολίτες · | Επιχειρήσεις ·           |                      |  |

| ΥΠΗΡΕΣΙΕΣ ΠΡΟΣ: ΠΟλίτες -                                                                                                    | Επιχειρήσεις <sup>-</sup>                                                         |                                             |  |  |  |
|----------------------------------------------------------------------------------------------------|-----------------------------------------------------------------------------------|---------------------------------------------|--|--|--|
| ΑΑΔΕ<br>Ανεξάρτητη Αρχή<br>Δημοσίων Εσόδων                                                                                                    | A photograph<br>is proof of a memory.<br>Ask for your receipt.<br>#Apodixi Please | E<br>ent Authority<br>Revenue               |  |  |  |
| <ul> <li>οκτ 24</li> <li>33η Δημόσια Κλήρωση για συναλλαγές Σεπτεμβρίου 2019</li> <li>21 Ερωτήσεις και Απαντήσεις για την Αξιολόγηση των υπαλλήλων της Α.Α.Δ.Ε.</li> </ul> |                                                                                   |                                             |  |  |  |
| Καλώς ήρθαι                                                                                                    | τε myTAXISnet                                                                     | myTAXISnet<br>Ο λογαριασμός μου             |  |  |  |
| Βρείτε εύκολα και γρήγ                                                                                                    | γορα Εγγραφή νέου χρήσι                                                           | Εγγραφή νέου χρήστη                         |  |  |  |
| αυτό που ψάχνετε                                                                                                    | ενεργοποιηση Λογα<br>Εξουσιοδοτήσεις                                              | Ενεργοποιηση Λογαριασμου<br>Εξουσιοδοτήσεις |  |  |  |
|                                                                                                    | Q. Προσωποποιημένη Γ                                                              | Προσωποιτοιημένη Πληροφόρηση                |  |  |  |
|                                                                                                    | Συχνές ερωτήσεις - ο                                                              | Συχνές ερωτήσεις - απαντήσεις               |  |  |  |

| ΥΠΗΡΕΣΙΕΣ ΠΡΟΣ:                     | Πολίτες                 | × | Επιχειρήσεις |  |  |  |
|-------------------------------------|-------------------------|---|--------------|--|--|--|
|                                     |                         |   |              |  |  |  |
|                                     | ειοσοημα                |   |              |  |  |  |
|                                     | Αίτηση ρύθμισης οφειλών |   |              |  |  |  |
| Βεβαίωση Αποδέσμευσης (Ν.4611/2019) |                         |   |              |  |  |  |
|                                     | Ακατάσχετος λογαριασμός |   |              |  |  |  |
|                                     | Ακίνητα                 |   |              |  |  |  |
|                                     | Επιδόματα               |   |              |  |  |  |
|                                     | Φορολογική ενημερότητα  |   |              |  |  |  |
|                                     | Οχήματα                 |   |              |  |  |  |
|                                     | Μητρώο Πλοίων           |   |              |  |  |  |
|                                     | eTEPAI                  |   |              |  |  |  |
|                                     | Μητρώο                  |   |              |  |  |  |
|                                     | 21 (81                  |   |              |  |  |  |

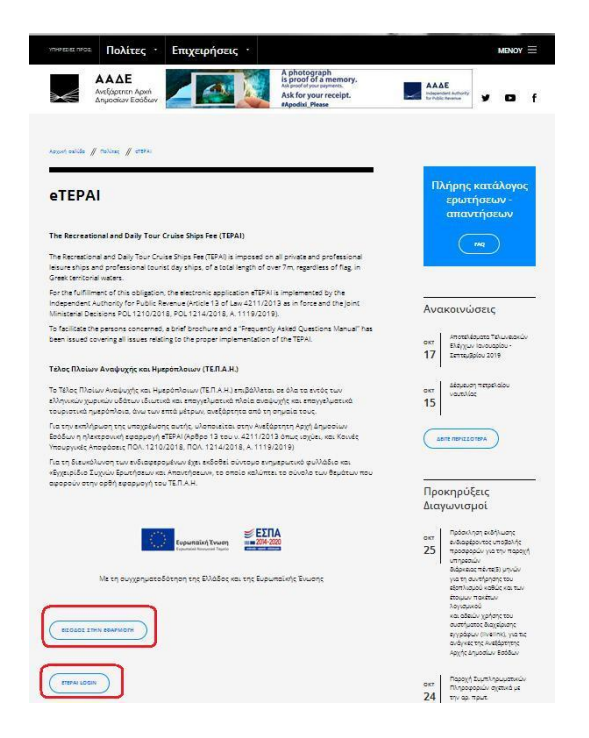

## Or directly type <a href="https://www1.aade.gr/aadeapps2/etepai/">https://www1.aade.gr/aadeapps2/etepai/</a>

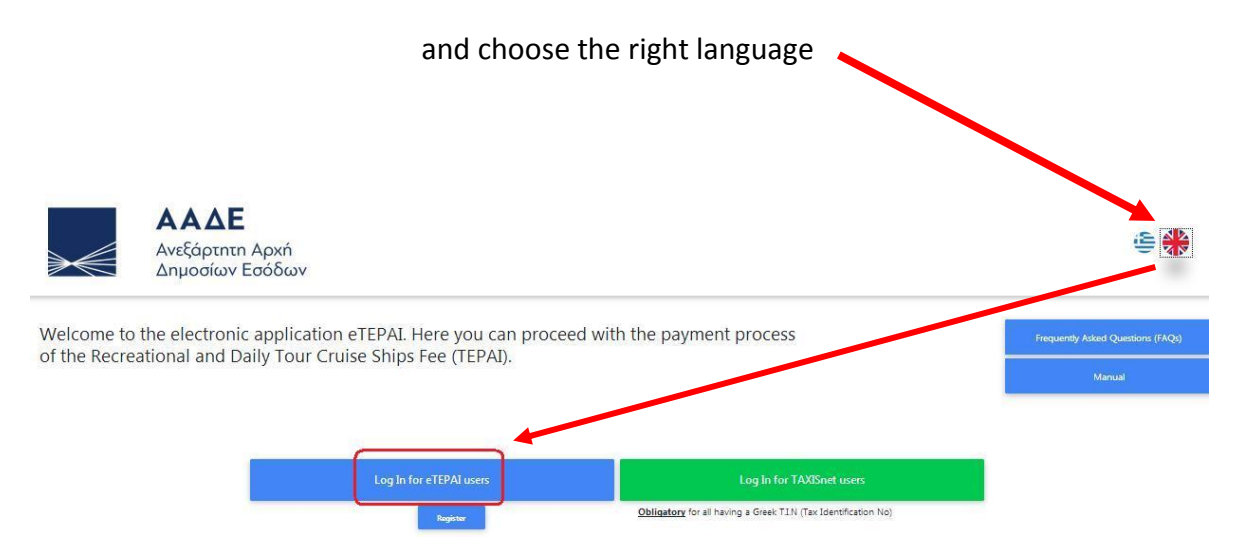

Then click on "Reset Password"

## and enter your email of your account.

| Login                  | ×         |                              |   |
|------------------------|-----------|------------------------------|---|
| Ema                    | ail       |                              |   |
| Passw                  | vord      | Reset Password               | × |
| Documentati            | on number | Email                        |   |
| Submit<br><u>Reals</u> | Cancel    | Enter email<br>Submit Cancel |   |
| Reset Par<br>Let       | sword     |                              |   |

If you want to **Reset Password**, go to your email and follow the steps.

If you don't want to Reset Password, then ignore the email that was sent to you.